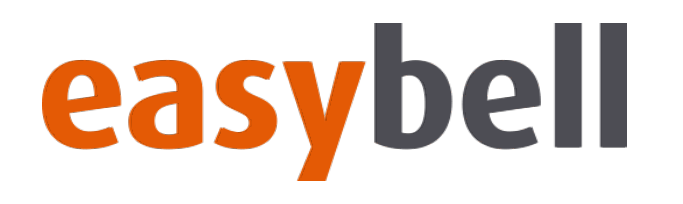

# Willkommen zur easybell Webinarserie!

Wireshark: Traces erstellen und auswerten

06.02.2020 | **easybell** Webinar – SIP-Debugging mit Wireshark

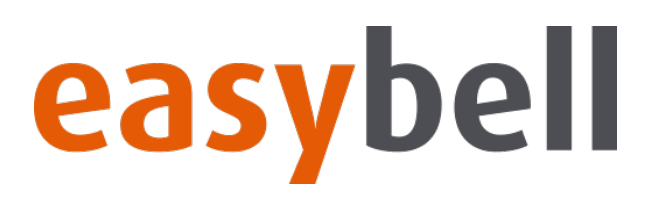

#### Heutige Themen

- Wie lassen sich Traces erstellen? (3CX, FRITZ!Box, TCP-Dump)
- Wireshark vorbereiten
- VoIP-Auswertung (SIP und RTP)
- Hilfreiche Filter

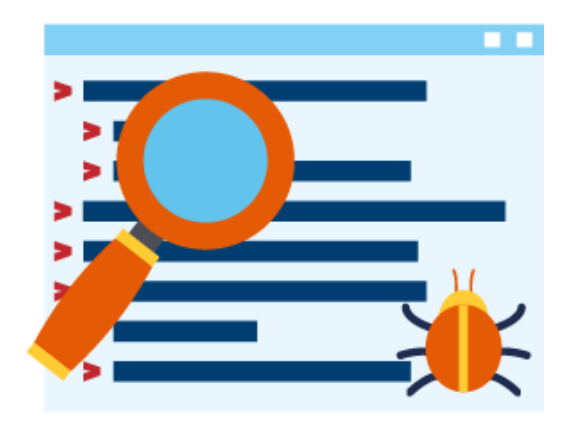

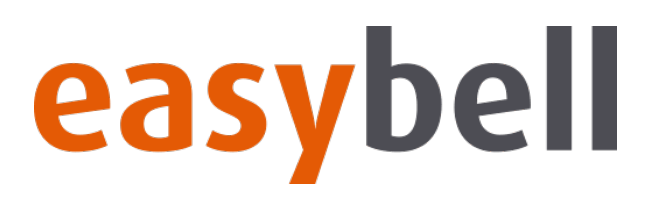

#### Woher kommen die Traces?

- 3CX: Support-Daten Paket
- AVM FRITZ!Box: .../html/capture.html
- TCP-Dump: SSH Verbindung -> tcpdump

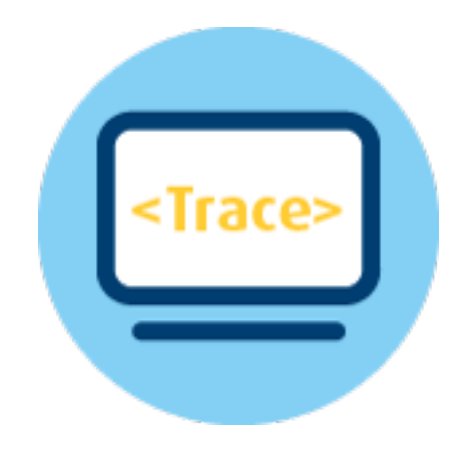

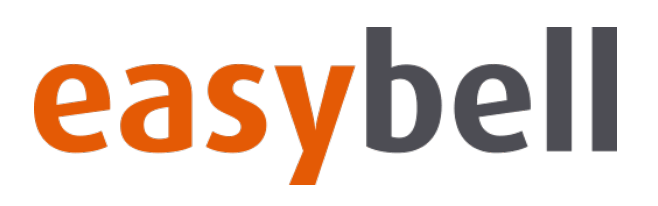

#### 3CX - Telefonanlage

- Aktivitätenprotokoll
- Debuglevel
- Trace starten/stoppen
- Support-Daten herunterladen

| <b>3CX</b> .          |                                                                          |                                                                |                                     |                                                                                                    |                     | Aktivitätenprotokoll-Einstellungen                                                                                                    |                                                                                   |                 |            |  |  |  |
|-----------------------|--------------------------------------------------------------------------|----------------------------------------------------------------|-------------------------------------|----------------------------------------------------------------------------------------------------|---------------------|----------------------------------------------------------------------------------------------------|-----------------------------------------------------------------------------------|-----------------|------------|--|--|--|
| .lı                   | Dashbo<br>Telefon                                                        | ard<br>e                                                       | Aktivit                             | ätenprotokoll                                                                                                    |                     | Protokollierungsstufe (Neustart nach Änderung erforderlich):                                                                                                    |                                                                                   |                 |            |  |  |  |
| ■<br>Ⅲ<br>◇<br>↓<br>↑ | Nebens<br>Gruppe<br>SIP-Tru<br>Eingehe<br>Ausgeh<br>Dig. Re:             | tellen<br>n<br>nks<br>ende Regeln<br>ende Regeln<br>zeptionist | Aktivitätenprotokoll                |                                                                                                    |                     | <ul> <li>Aus</li> <li>Gering</li> <li>Mittel</li> <li>Ausführlich - ACHTUNG: Verursacht hohe CPU-Auslastung! Nur für Fehlersuche bis zur Erfassung eines zu untersuchenden Problems verwenden. Anschließend bitte umgehene Option "Gering" auswählen.</li> </ul> |                                                                                   |                 |            |  |  |  |
|                       | Signalisierungsgruppen 30.01.2020 13:27:09 - Loading Contact records fro |                                                                |                                     |                                                                                                    |                     | Aufbewahrun                                                                                                    | 1 • Tage<br>Updates • De                                                          | eutsch ▾ ₂↗ A ▾ |            |  |  |  |
| •                     | IP-:<br>Sic                                                              | Aktivitätenpro                                                 | tokoll                              |                                                                                                    |                     |                                                                                                    | Support-Daten erfassen<br>Support-FAQs                                            |                 | The second |  |  |  |
| <b>&gt;</b><br>}      | Erv<br>Ein                                                               | Löschen                                                        | ▼Filtern ♀Aktualisieren ∎Protokolle |                                                                                                    | Alle Schnittstellen | 3CX-Blog<br>3CX-Foren                                                                                                    | ► Erfassen                                                                        | 🌣 Einstellungen |            |  |  |  |
| 3CX                   | Poi                                                                      | Suchen                                                         | 7:09 - STUN                         | discovery of public IF                                                                                                    | is disabled         |                                                                                                    | Handbücher zur Gateway-Konfigurierung<br>Handbücher zur IP-Telefon-Konfigurierung | ]               |            |  |  |  |
|                       |                                                                          | 30.01.2020 13:2<br>30.01 2020 13:2                             | 7:09 - Set log                      | g verbosity to MaxLev                                                                                                    | el = 2, Severity ma | ask = 7                                                                                                    | Support-Abo kaufen                                                                |                 |            |  |  |  |
|                       |                                                                          | 30.01.2020 13:2                                                | 7:09 - Loadii<br>7:09 - Lc:100      | 00(@Easybell[ <sip:@< td=""><td>:0/UDP&gt;]) Resolv</td><td>ing targets: primary - sip</td><td colspan="4">3CX kontaktieren<br/>nary - sip:sip.easypeii.ae, no secondary over +יטטאוויציא</td></sip:@<> | :0/UDP>]) Resolv    | ing targets: primary - sip                                                                                                    | 3CX kontaktieren<br>nary - sip:sip.easypeii.ae, no secondary over +יטטאוויציא     |                 |            |  |  |  |

# easybell

# Wireshark: Traces erstellen und auswerten

#### **AVM FRITZ!Box**

- [IP.der.FRITZ.Box]/html/capture.html
- Schnittstelle auswählen
- Trace starten/stoppen
- Trace herunterladen

| 5   | ptTZ.         | FRITZ!Box                                                   | c 7490                                                                                                    |      | FR    | ITZ!NAS | MyFRITZ!      |        |  |  |  |  |
|-----|---------------|-------------------------------------------------------------|----------------------------------------------------------------------------------------------------|------|-------|---------|---------------|--------|--|--|--|--|
|     |               | Paketmitschnitt                                             |                                                                                                    |      |       |         |               |        |  |  |  |  |
|     |               | Die FRITZ!Box kan<br>mehrere Mitschnit<br>Internetzugang. B | Die FRITZIBox kann zur Diagnose alle Datenpakete im Wireshark-Format mitschneiden, wenn die FRITZIBo<br>mehrere Mitschnitte gleichzeitig gestartet werden. Sie helfen dem AVM-Support bei einer genauen Analyse<br>Internetzugang, Beachten Sie, dass Mitschnitte eventuell Ihre persönlichen Kennwörter enthalten. |      |       |         |               |        |  |  |  |  |
|     |               |                                                             |                                                                                                    |      |       |         |               |        |  |  |  |  |
|     |               | Internet                                                    |                                                                                                    |      |       |         |               |        |  |  |  |  |
|     |               | 1. Internetverbing                                          | lung                                                                                                    |      |       | Sta     | rt            | Stopp  |  |  |  |  |
|     |               | Schnittstelle 0 ('in                                        | ternet')                                                                                                    |      |       | Sta     | rt            | Stopp  |  |  |  |  |
|     |               | 100                                                         |                                                                                                    |      |       | Sta     | rt            | Stopp  |  |  |  |  |
| Pal | ketmitschnitt |                                                             | Ju                                                                                                    | nt.  | Stopp | Star    | rt            | Stopp  |  |  |  |  |
| eth | 1             |                                                             | Sta                                                                                                    | irt  | Stopp | Sta     | rt            | Stopp  |  |  |  |  |
| ing | ;0            |                                                             | Sta                                                                                                    | irt  | Stopp | Sta     | rt            | Stopp  |  |  |  |  |
| wla | an_hotspot    |                                                             | Sta                                                                                                    | irt  | Stopp | Sta     | rt            | Stopp  |  |  |  |  |
| ptr | n_vr9         |                                                             | Sta                                                                                                    | irt  | Stopp | Sta     | rt            | Stopp  |  |  |  |  |
| wa  | sp            |                                                             | Sta                                                                                                    | irt  | Stopp | Sta     | rt            | Stopp  |  |  |  |  |
| eth | 10            |                                                             | Sta                                                                                                    | rt 🗖 | Stopp | Sta     | rt            | Stopp  |  |  |  |  |
| gu  | est           |                                                             | Sta                                                                                                    | irt  | Stopp | Sta     | rt            | Stopp  |  |  |  |  |
| ifb | 1             |                                                             | Sta                                                                                                    | irt  | Stopp | Sta     | π<br>+        | Stopp  |  |  |  |  |
| wla | an            |                                                             | St                                                                                                    | nrt  | Stopp | Sta     | rt i          | Stopp  |  |  |  |  |
|     |               |                                                             |                                                                                                    |      |       | Sta     | rt            | Stopp  |  |  |  |  |
| US  | В             |                                                             |                                                                                                    |      |       | oppen   | Aktualisieren | Zurück |  |  |  |  |
| ust | 02            |                                                             | Sta                                                                                                    | irt  | Stopp |         |               |        |  |  |  |  |
| ust | 51            |                                                             | Sta                                                                                                    | irt  | Stopp |         |               |        |  |  |  |  |
| DTI | race          |                                                             |                                                                                                    |      |       |         |               |        |  |  |  |  |
|     |               |                                                             |                                                                                                    |      |       |         |               |        |  |  |  |  |
|     |               |                                                             |                                                                                                    |      |       |         |               |        |  |  |  |  |

rtragen der Daten von

# easybell

# Wireshark: Traces erstellen und auswerten

#### **TCP-Dump**

- Zugriff auf Zielsystem
- SSH-Verbindung (Putty/Terminal)
- tcpdump -w /tmp/meintrace.pcap -i [gewünschte Schnittstelle]

tcpdump -i any host [IP.des.gewünschten.Host] -w meintrace.pcap

strg + c

• Trace herunterladen (direkter Download, scp, ...)

| Linux  | ce3 4.9 | .0-9-a | md64  | #1 SI | 4P De | bian | 4.9.168- | -1+de | eb9u3 | (2019-06-16) | x86_64 |
|--------|---------|--------|-------|-------|-------|------|----------|-------|-------|--------------|--------|
| System | inform  | ation  | as of | f: Th | ı Jan | 30   | 13:15:30 | CET   | 2020  |              |        |

System load: 0.16 Memory usage: 51.4% Usage on /: 18% Swap usage: 0.0% Local users: 0

The programs included with the Debian GNU/Linux system are free software; the exact distribution terms for each program are described in the individual files in /usr/share/doc/\*/copyright.

Debian GNU/Linux comes with ABSOLUTELY NO WARRANTY, to the extent permitted by applicable law. Last login: Wed Jan 29 17:43:00 2020 from 192.168.251.2 root@ce3:~# tcpdump -i any host 212.123.123.123 -w meintrace.pcap

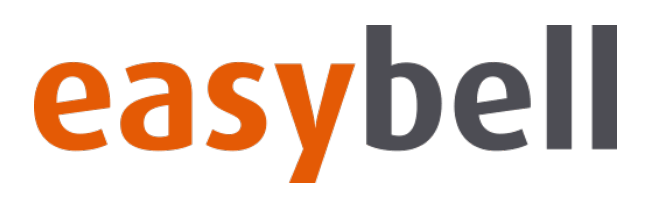

#### Wireshark vorbereiten

- Wireshark herunterladen: www.wireshark.org
- Installation
- Anpassung der Ansicht

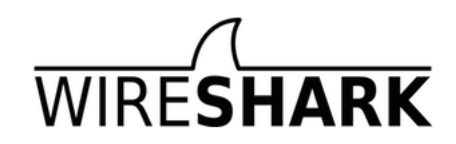

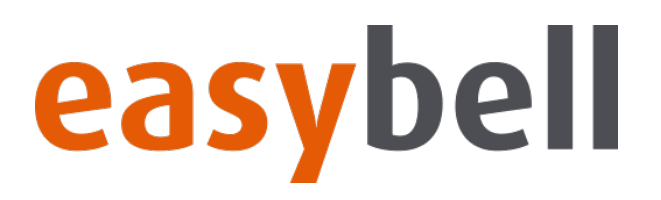

#### **VoIP-Auswertung**

- Interessante Inhalte für SIP
- Interessante Inhalte für RTP

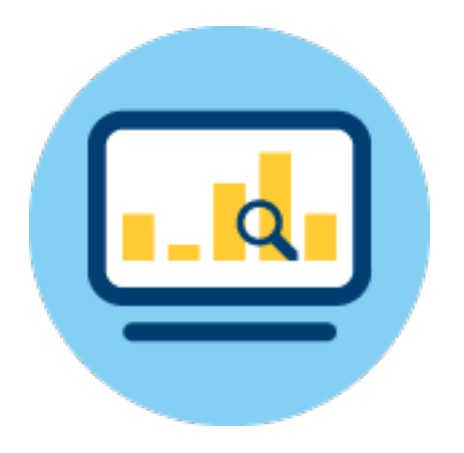

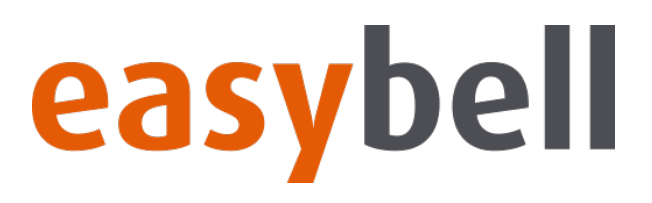

Filter

- sip > Anzeige aller SIP-Pakete
- rtp > Anzeige aller RTP-Pakete
- ip.addr==192.123.123.123 > Zeigt alle Pakete von und zu 192.123.123.123 an
- sip.CSeq.method==REGISTER > Zeigt alle REGISTER Pakete an (INVITE, SUBSCRIBE,...)

| ••• |  |
|-----|--|
|     |  |
|     |  |

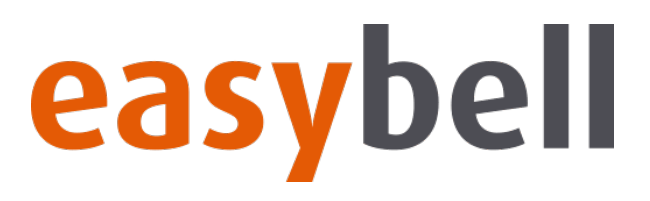

# Wie geht es weiter?

#### Nächster Webinartermin

- Voraussichtlich am Donnerstag, dem 5. März ab 14:00
- Infos folgen unter <u>easybell.de/business/webinare</u> und im Newsletter

#### Bei Fragen und Anregungen

Kontaktieren Sie uns!

webinare@easybell.de

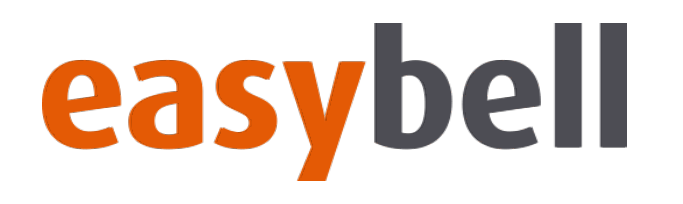

# Vielen Dank für Ihre Aufmerksamkeit!

06.02.2020 | **easybell** Webinar – SIP-Debugging mit Wireshark